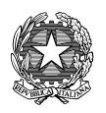

ISTITUTO PARITARIO "CRISTO RE" SCUOLA PRIMARIA - "Cristo Re" - Codice M.P.I. SA1E01500D SCUOLA DELL'INFANZIA – "Cristo Re" - Codice M.P.I. SA1A01300X SERVIZI SOCIO EDUCATIVI: Micronido e Sezione Primavera autorizzati Via Moscani, 2 - 84133 Salerno (SALERNO) - Telefono 089/724486 – Telefax 089/725024 E-mail: direzione@cristore.net - PEC: disegniamounsorriso@pec.confcooperative.it INTERNET: www.cristoresalerno.it

> Ai Genitori Al personale scolastico All'Animatore Digitale Al Sito

## OGGETTO: Implementazione piattaforma "G Suite for Education" d'Istituto – Indicazioni operative ai genitori per accreditamento alunni

## PREMESSA

Al fine di facilitare, sostenere e motivare l'apprendimento attraverso le tecnologie digitali, l'Istituto Paritario "Cristo Re" di Salerno ha adottato la piattaforma "*G Suite for Education*", una suite di strumenti e servizi Google gratuiti realizzati appositamente per le scuole e per l'istruzione domiciliare. Dall'anno scolastico 2020/21 l'account Google for Edu è, dunque, attivo per tutti i docenti (Infanzia, Primaria) e tutti gli allievi dell'Istituto.

"G Suite for Education" è costituita da un insieme di applicazioni. Le principali sono: la posta elettronica, i documenti condivisi (Google Drive), il Calendario, **Google Classroom** (classi virtuali) e **Google Meet** per le videolezioni. Le funzionalità sono le stesse, praticamente identiche a quelle degli account Gmail di tipo privato (a parte Google Classroom), ma la grande differenza è nelle condizioni d'uso: per le G Suite for Education la proprietà dei dati rimane in capo all'utente, quindi all'Istituto, con totale protezione della privacy e priva di pubblicità, mentre per gli account privati le possibilità di "intromissione" da parte di Google sono numerose.

In accordo con le linee guida del **Piano Nazionale per Scuola Digitale**, il nostro Istituto ha creato un dominio *@cristoresalerno.it* associato alla piattaforma *G Suite for Education*.

Previa autorizzazione dei genitori con la sottoscrizione del **Regolamento d'uso**, tutti gli alunni riceveranno un account personale **gratuito** con **nome utente** e **password** per l'accesso alle applicazioni Google di cui potranno usufruire fino al termine del loro percorso scolastico nel nostro Istituto.

## A. Procedura registrazione account Gsuite per gli alunni

- 1. Il genitore/tutore dell' alunno/a frequentante la Scuola dell'Infanzia- Primaria dell'Istituto "Cristo Re", riceverà le credenziali via mail, dopo aver compilato il modulo per il consenso all'utilizzo della piattaforma GSUITE per il proprio figlio/a che deve compilare e inviare, rilasciando il consenso all'utilizzo della piattaforma e approvandone il relativo regolamento all'indirizzo https://forms.gle/ZjyCDJ588D7gfbyaA
- 2. Il genitore/tutore entra in Internet da PC nel motore di ricerca Google tramite il browser Chrome (cliccare su questa icona)

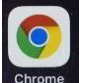

3. Accede alla pagina <u>www.google.it</u> ed accedere al nuovo account, cliccando su ACCEDI in alto a destra e inserendo le credenziali Gsuite ricevute

| 5 Comple x +   ← → C ▲ google.com   Ⅲ App G Tomstove Synthetics (1 miglic | helveningy 😄 pac 💩 Libers - Mail, Goard 👓 Argo - Isoambert 🛛 Va Vegica Mail P | - 5 X<br>Ý 🖲 🛪 🍎 Inpana I<br>ora. 🗧 Hunej Lénute + 🔒 Athrheim |
|---------------------------------------------------------------------------|-------------------------------------------------------------------------------|---------------------------------------------------------------|
| Chi siano. Google Store                                                   | Google                                                                        | Gnat hwagiri 🔛 Arcent                                         |
|                                                                           | Coogle                                                                        | 6                                                             |
|                                                                           | Clera tox Google Mi Jenta housan<br>Newsil Scopi Next Auto: Ge depende        |                                                               |
| tala<br>National Statements and a statements of the                       |                                                                               | Privacy Terries impostazioni                                  |

Se già si possiede un account GMAIL, cliccare sull'icona tonda in alto a destra e cliccare su

AGGIUNGI NUOVO ACCOUNT

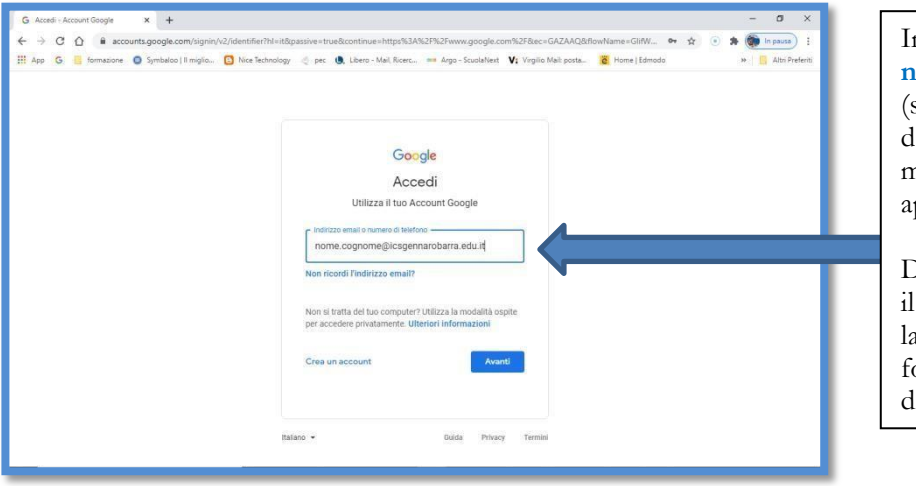

Inserire email istituzionale ricevuta nome.cognome@cristoresalerno.it (sostituendo nome e cognome dell'alunno, senza spazi e tutto minuscolo. Se il cognome ha accenti e apostrofi questi vanno eliminati)

Digitare la password ricevuta e, dopo il primo accesso, procedere a cambiare la password, riportandola anche su un foglio o sul diario per non dimenticarla

B. Inserimento dell'alunno nelle classi virtuali CLASSROOM (create dal docente per ogni singola disciplina)

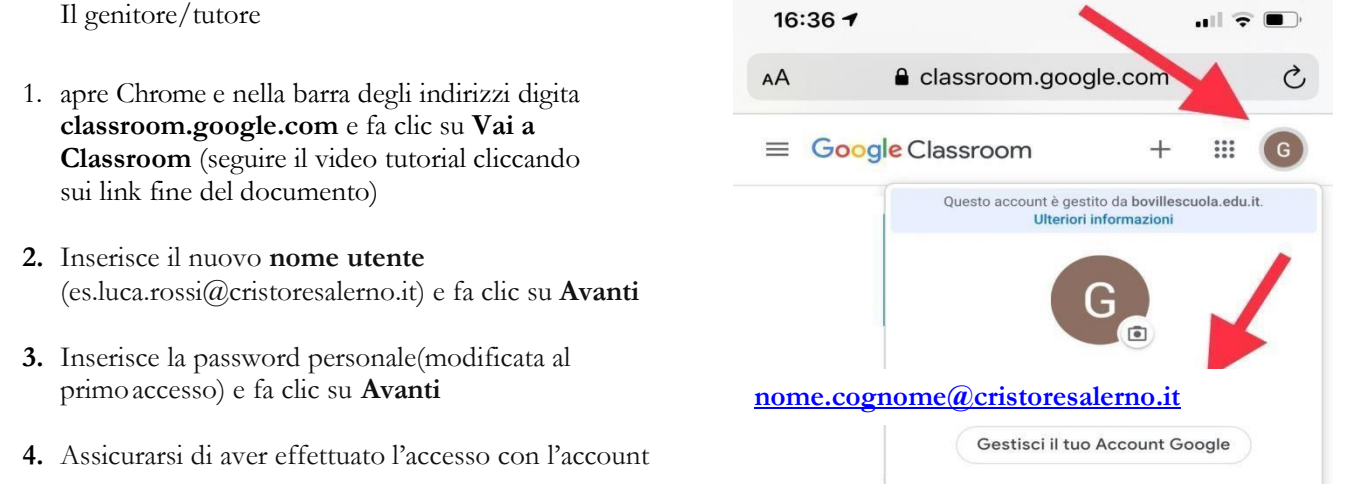

5. <u>nome.cognome@cristoresalerno.it</u>, e non con quello personale (vedi tutorial in basso)

L'accesso a CLASSROOM da PC può avvenire, una volta fatto l'accesso con la mail istituzionale, anche cliccando sui 9 quadretti in alto a destra e cliccando sull'icona CLASSROOM

| Nuova scheda 🛛 🗙 🗍 G 👘                                       | nostri prodotti - Google 🛛 🗙 📔 G Google | >   | G I nostri prodotti - Google    | C 🖪 Lezioni | ×         | +         | - 0      | × |
|--------------------------------------------------------------|-----------------------------------------|-----|---------------------------------|-------------|-----------|-----------|----------|---|
| $\leftrightarrow$ $\rightarrow$ C $($ a classroom.google.com | ı/h                                     |     |                                 |             |           | ☆ Ø 🖓     | H * 0    |   |
| 🛄 App M Gmail 💿 YouTube 🛃 Map                                | os 🧕 Google Traduttore                  |     |                                 |             |           |           |          |   |
| ≡ Google Classroom                                           |                                         |     |                                 |             |           | +         | •        | 1 |
| 🖃 Da correggere 🛗 Calendari                                  | io                                      |     |                                 |             | B         | M         |          |   |
| and the second second second second                          |                                         |     | The second second second second |             | Account   | Gmail     | Drive    | I |
| TECNOLOGIA 2F                                                | TECNOLOGIA 1F                           | 1   | TECNOLOGIA 3D                   |             |           |           |          | I |
|                                                              |                                         |     |                                 |             | Classroom | Documenti | Fogli    |   |
|                                                              |                                         |     |                                 |             |           |           | -        |   |
|                                                              |                                         |     |                                 |             |           | 31        | (9)      |   |
|                                                              |                                         |     |                                 |             | Presentaz | Calendar  | Chat     |   |
|                                                              |                                         |     |                                 |             | 0         |           | 8        |   |
| ~                                                            |                                         | ~ □ | ~                               |             | Meet      | Sites     | Contatti |   |
|                                                              |                                         |     |                                 |             |           |           |          |   |
| TECNOLOGIA 1D                                                | 1                                       |     |                                 | L,          | -         |           |          | _ |
|                                                              | 00                                      |     |                                 |             |           |           |          |   |
|                                                              |                                         |     |                                 |             |           |           |          |   |
| 0                                                            |                                         |     |                                 |             |           |           |          |   |
| tps://classroom.google.com/?authuser=0                       |                                         |     |                                 |             |           |           |          |   |

- Una volta entrato in CLASSROOM se visualizzate un messaggio di benvenuto, leggetelo e fate clic su Accetta

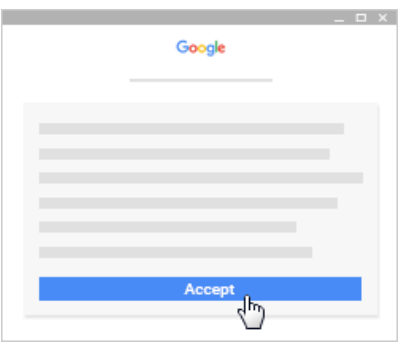

- fare clic su SONO UNO STUDENTE

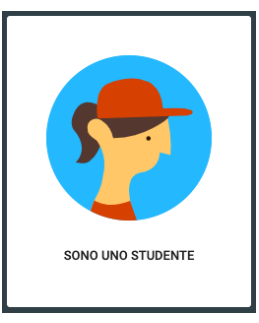

- Fare clic su Inizia (GET STARTED) o CONTINUA

Se lo studente utilizza un dispositivo mobile, smartphone/tablet deve installare l' App CLASSROOM e MEET

- Android
- Sul dispositivo, clicca su Google Play Store.
- Trova e installa l'app Google Classroom e poi MEET
- iPhone e iPad,
- Sul dispositivo, clicca **App Store**.
- Trova e installa l'app Google Classroom e poi MEET

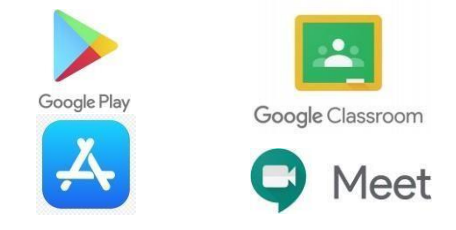

Per comprendere meglio come effettuare l'accesso all'account GSUITE della scuola per gli alunni e come accedere a CLASSROOM seguite i video tutorial per PC o per smartphone/tablet cliccando sui seguenti link

SE L'ALUNNO UTIIZZA IL PC VEDERE I SEGUENTI TUTORIAL: <u>https://youtu.be/66Sz-NDrLy0</u> <u>https://youtu.be/MOXUhGwjdhY</u>

SE L'ALUNNO UTILIZZA UN DISPOSITIVO MOBILE SMARTPHONE O TABLET (ANDROID O IOS) VEDERE IL SEGUENTE TUTORIAL: <u>https://youtu.be/opFbHmvvVMw</u>

> Il Dirigente Scolastico - Prof. Manrico Gesummaria